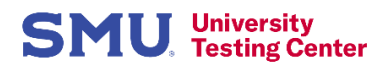

## Scheduling SMU Academic Tests at the UTC

## It's easy to schedule your test at the University Testing Center! Just follow these steps:

- 1. Go to the UTC website at www.smu.edu/utc and click "Register For A Test"
- 2. Click "Students" in the UTC Portal
- 3. Sign in using your SMU ID and password as you do in my.SMU
- 4. Select SMU Student from the Please make a selection drop-down menu.
- 5. Select **Academic Testing** from the **Choose a test type** drop-down menu and subsequent selections. This process narrows down your test selections.
- 6. Continue to **Choose the term** drop-down menu and make your selection.
- 7. Continue to Select your test's academic department and make your selection.
- Your current courses will automatically populate in the Select the course drop-down menu. Choose the correct course for your test.
- 9. Continue on to Select the professor for the course you chose for your test.
- 10. Select a test that you want to register for
- 11. Choose a date for your test within the timeframe your professor indicated.
- 12. Choose a time for the testing date you selected.
- 13. Your name and email address will automatically populate in the Who is taking the test? section.
- 14. Review and agree to the testing policies in the Test guidelines acknowledgment
- 15. Click the Add to Cart button.
- 16. Click the **Complete Registration** button to register for your test. <u>Your registration is not</u> <u>complete until you have done this step.</u>
- 17. After registering, you will receive a **confirmation** on the screen and by email that you have registered.

## **To Reschedule or Cancel a Testing Appointment**

- 1. Click My Exams in the upper right corner.
- 2. Click History.
- 3. From there you can Cancel, Reschedule, View Details of testing appointments and view Receipts.